# คู่มือการใช้งานเครื่อง Pulse Oximeter

# ยี่ห้อ EDAN รุ่น H100B

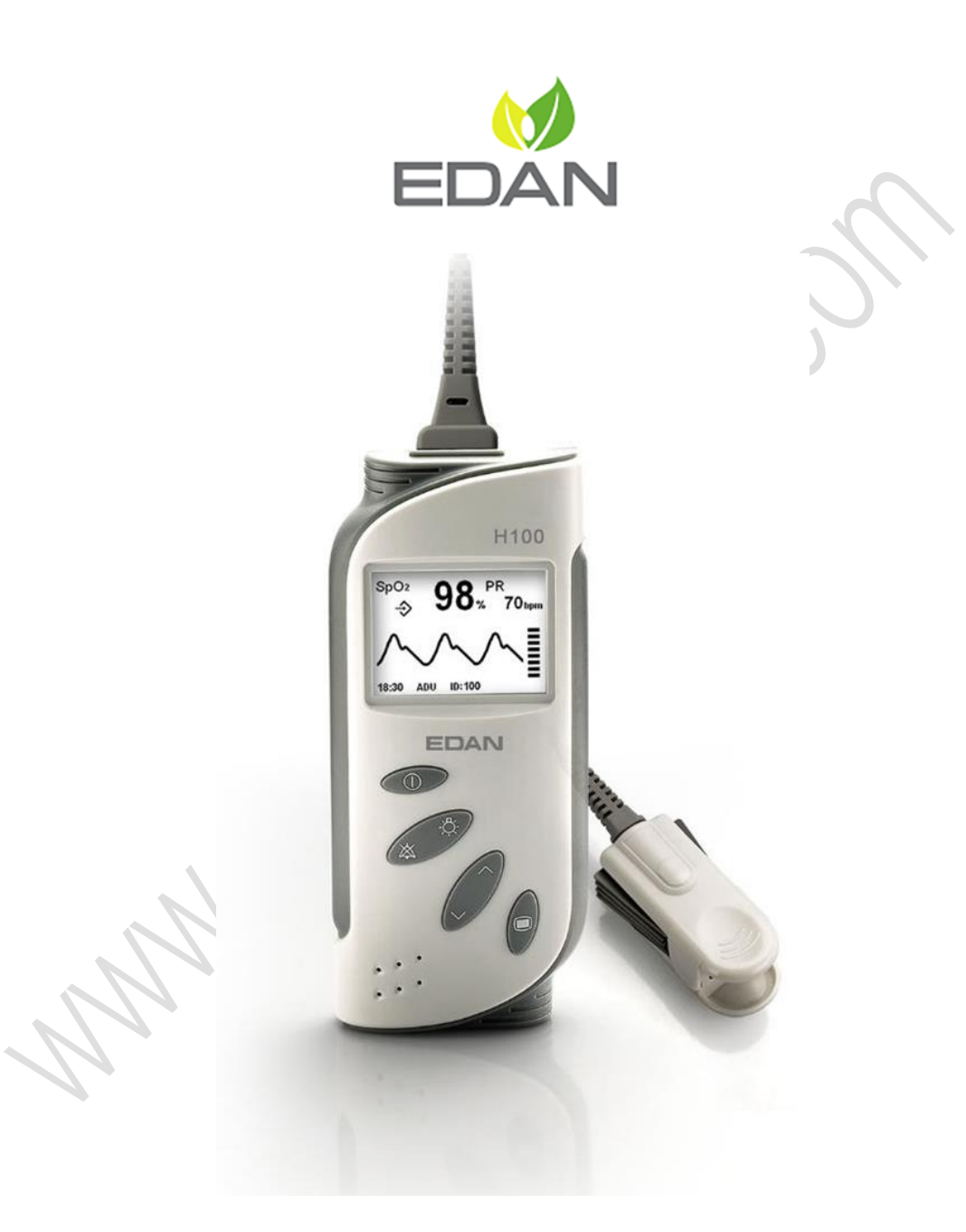

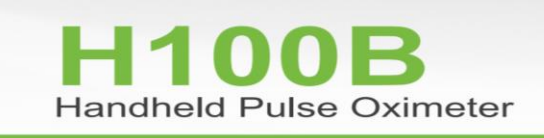

www.dermildshop.com, Ver.S210412, By Sayan, Page: 1 of 19

H100B เป็นเครื่อง Pulse Oximeter ที่สามารถใช้เป็นเครื่องตรวจติดตามสัญญาณของ ผู้ป่วย (Patient Monitoring) โดยใช้งานตรวจได้ทั้งแบบตรวจแต่ละครั้ง (Spot Check) ไปจนถึง แบบตรวจติดตามสัญญาณต่อเนื่อง (Continuous Monitoring) ซึ่งข้อมูลที่ตรวจติดตามได้ ทั้งหมดสามารถส่งถ่ายออกไปที่เครื่องคอมพิวเตอร์เพื่อจัดเก็บ จัดการข้อมูล ทบทวนข้อมูล และ พิมพ์รายงาน

#### คุณสมบัติของเครื่อง

- ตรวจวัดค่าความอิ่มตัวของออกซิเจนในเลือด SpO<sub>2</sub> และอัตราการเต้นชีพจร Pulse Rate
- หน้าจอ LCD แสดงผลทั้ง ข้อมูลตัวเลข และกราฟรูปคลื่นอย่างต่อเนื่อง
- จัดเก็บข้อมูลของผู้ป่วยได้มากถึง 100 Patient ID และนานถึง 300 ชั่วโมงตลอดการใช้ งานอย่างต่อเนื่อง
- แสดงข้อมูลการตรวจวัด SpO<sub>2</sub> และ PR ที่ปรากฏบนหน้าจอได้นานถึง 10 นาทีล่าสุด
- สามารถใช้งานแบตเตอรี่แบบธรรมดา AA (4 ก้อน) ได้นานกว่า 48 ชั่วโมง หรือ แบตเตอรี่แบบ Ni-MH rechargeable batteries (Option) นานกว่า 36 ชั่วโมง
- สามารถส่งถ่ายข้อมูลเพื่อจัดเก็บที่คอมพิวเตอร์ รวมทั้งการเรียกดูข้อมูล และการพิมพ์ รายงาน (Option)
- มีอุปกรณ์ต่างๆครบชุด ประกอบด้วย กระเป๋า, ชุดตรวจ Sensor สำหรับผู้ใหญ่ เด็ก และทารก

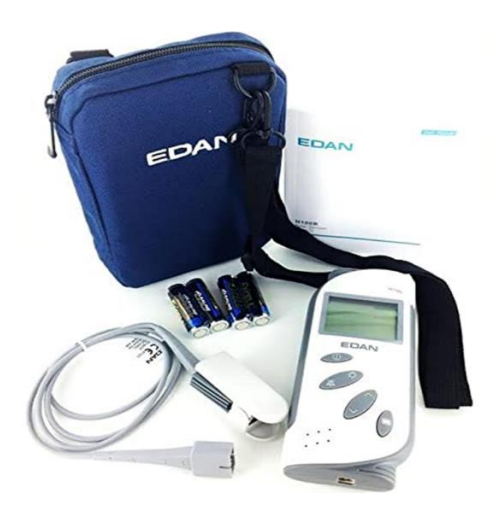

### <u>2. โครงสร้างของเครื่อง</u>

#### ส่วนประกอบของเครื่อง:

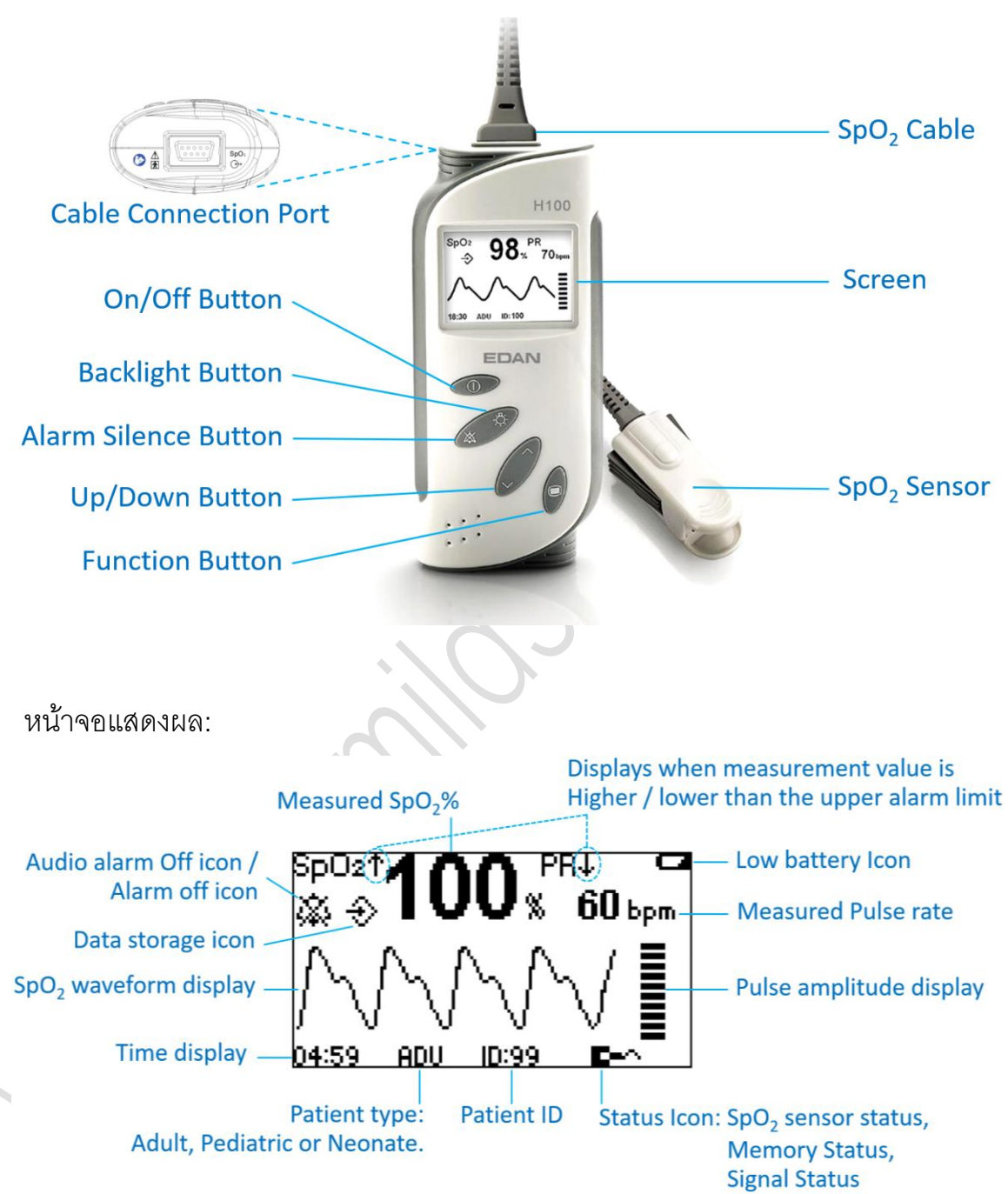

สัญลักษณ์แสดงสถานะที่หน้าจอ:

|                                                                                                    | <b>SpO</b> <sub>2</sub> sensor unconnected icon |  |  |  |  |  |
|----------------------------------------------------------------------------------------------------|-------------------------------------------------|--|--|--|--|--|
| li in terreta de la constante de la constante | SpO <sub>2</sub> sensor off                     |  |  |  |  |  |
| <b>G!</b>                                                                                                    | Indicates the memory space is full              |  |  |  |  |  |
| $\psi_{WV}$                                                                                                    | Weak signal icon                                |  |  |  |  |  |

# <u>3.การใช้งานเครื่อง</u>

3.1 การเปิดเครื่อง: กดปุ่ม On/Off เพื่อเปิดเครื่อง จะมีเสียงดังขึ้นและหน้าจอปรากฏ หากมี ความผิดปกติเกิดขึ้นระหว่างนี้ สามารถตรวจสอบดังนี้

| Error code         | Indication                                 |
|--------------------|--------------------------------------------|
| <b>Battery Low</b> | Indicates error for low battery            |
| Error 02           | Indicates error for SpO <sub>2</sub> board |
| Error 03           | Indicates error for main control board     |

#### 3.2. วิธีการตรวจวัด

- 1. เปิดสวิสต์เครื่อง
- สวมชุดตรวจวัด (SpO<sub>2</sub> Sensor) ที่นิ้วผู้ป่วย
- 3. ต่อสายสัญญาณเข้ากับช่องต่อ SpO<sub>2</sub> ที่เครื่อง

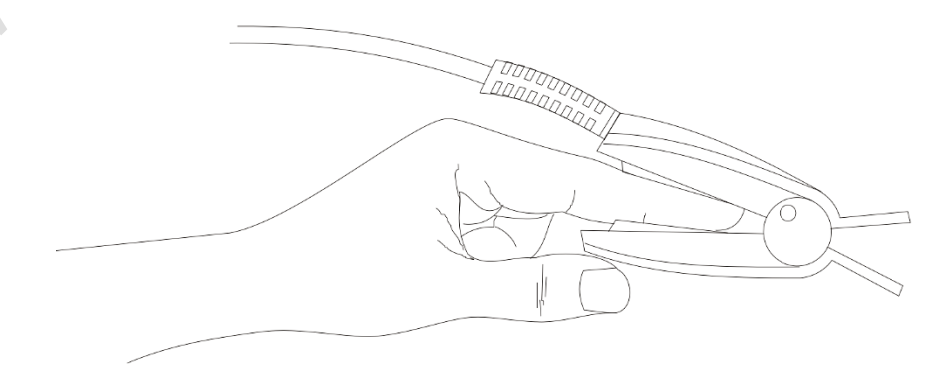

ข้อระวังในการใช้งาน:

- หมั่นตรวจดูสภาพผิวหนังของนิ้วที่ตรวจวัด ทุก 2-3 ชั่วโมง หากสภาพผิวหนัง เปลี่ยนไปอาจต้องเปลี่ยนตรวจด้วยนิ้วอื่นแทน
- เปลี่ยนสลับตรวจที่นิ้วอื่น ทุก 4ชั่วโมง เนื่องจากการหนีบรัดนิ้วแน่นเป็นเวลานาน จะทำให้ค่าที่วัดได้ไม่ถูกต้อง
- กรณีตรวจวัดทารกแรกเกิด ให้เปลี่ยนนิ้วที่ตรวจทุก 20 นาที

#### 3.3 Measurement State

3.3.1 Measurement Mode: มี 2 โหมด คือ Waveform Mode และ Large Numeric

Mode

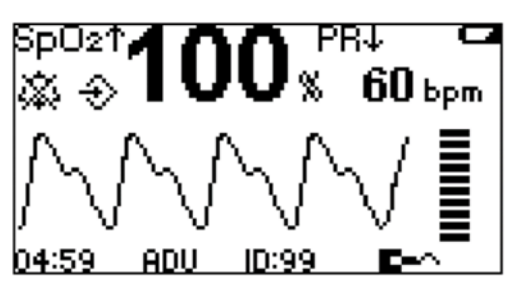

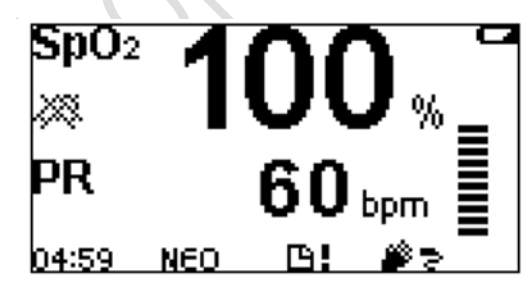

Waveform Mode

#### Large Numeric Mode

3.3.2 Trend Graph and Trend Table: ตั้งค่า Trend Review เป็น ON แล้วกดปุ่ม Up/Down Button เพื่อเลือก

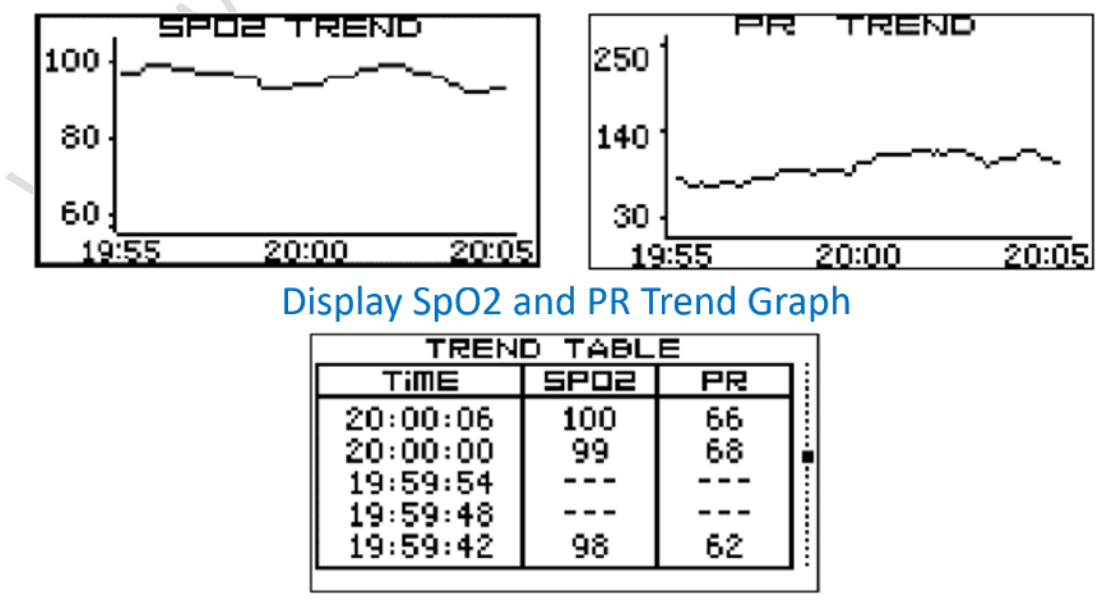

Display SpO2 and PR Trend Table

#### 3.3.3 Abnormal Measurement State:

- หากไม่ได้ต่อ SpO<sub>2</sub> Sensor เข้ากับเครื่อง จะมีการแจ้งเตือนระดับความรุนแรง ปานกลาง และปรากฏสัญลักษณ์ **E-**^
- เมื่อไม่ได้ใช้งานที่ Menu State หรือ Trend State เป็นเวลา 30 วินาทีแล้ว เครื่อง จะเปลี่ยนกลับมาที่ Measurement State
- เมื่อไม่ได้ใช้งาน Measurement State เป็นเวลา 10 นาทีแล้ว เครื่องจะปิดเอง โดยอัตโนมัติ
- เมื่อเครื่องไม่ได้รับสัญญาณขณะที่ใช้งาน Data Transfer State เป็นเวลา 10 นาทีแล้ว เครื่องจะปิดเองโดยอัตโนมัติ

#### 3.3.4 Data Transfer State

การตั้งค่า Data Storage เป็น ON เพื่อจัดเก็บข้อมูล SpO<sub>2</sub> และ PR จากการ ตรวจวัดในเครื่อง และถ่ายข้อมูลจากเครื่องออกได้ด้วย Oximeter Viewer Data Management Software โดยมีขั้นตอนดังนี้

- ปิดเครื่องหลังจากตรวจวัดเสร็จ
- ต่อสายสัญญาณระหว่างเครื่อง Oximeter กับคอมพิวเตอร์
- กดปุ่ม On/Off และปุ่ม Function เพื่อส่งถ่ายข้อมูล จะมีภาพปรากฏ
  - หน้าจอ

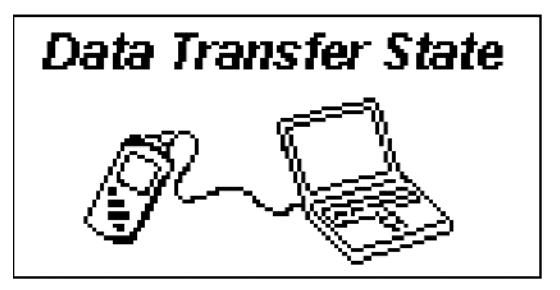

#### 3.4 System Menu

กดปุ่ม Function เพื่อเข้า Main Menu แล้วกดปุ่ม Up/Down เพื่อเลื่อนไปยังหัวข้อที่ ต้องการ แล้วยืนยันด้วยการกดปุ่ม Function ดังภาพ

• Main Menu:

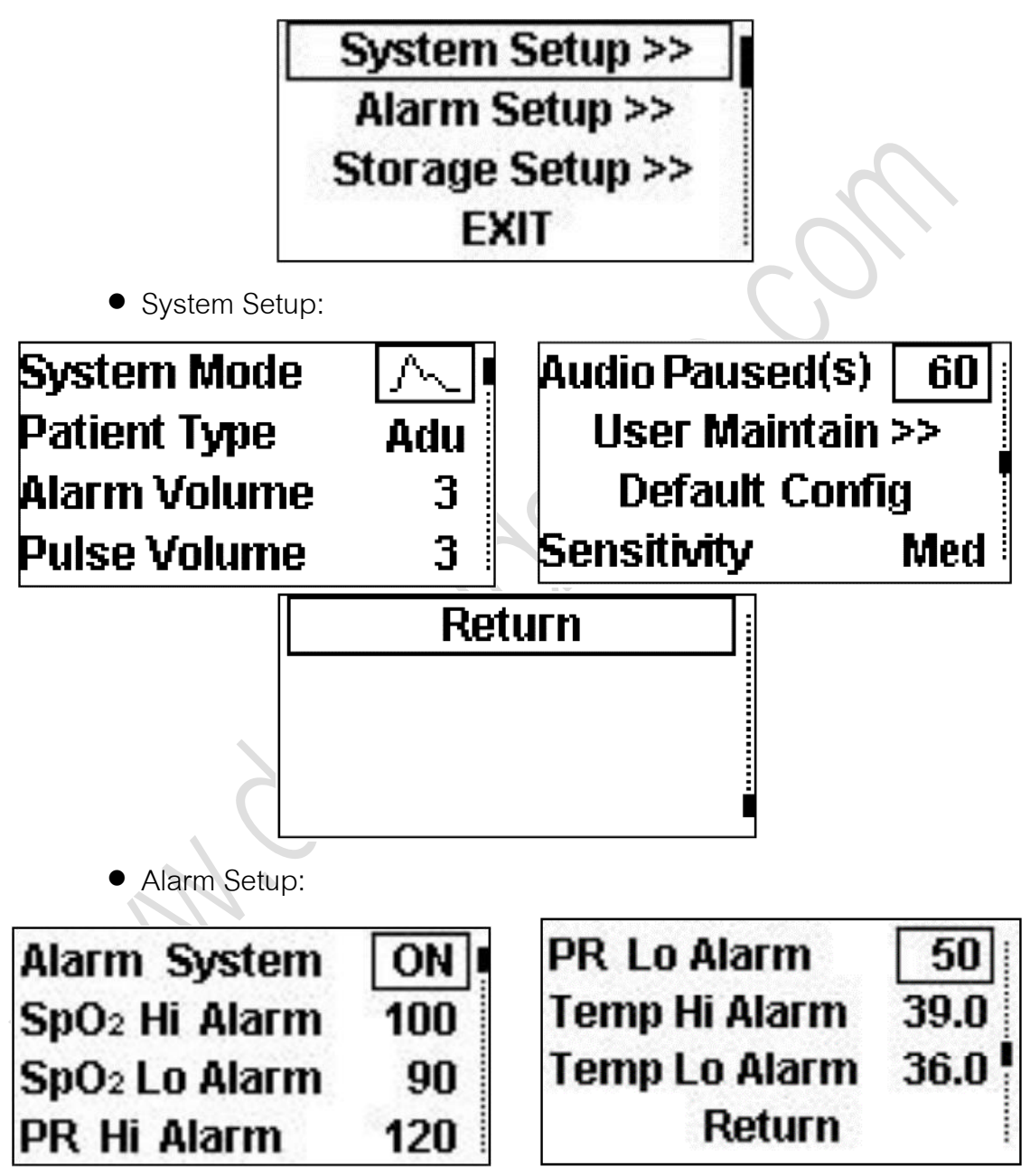

• Storage Setup:

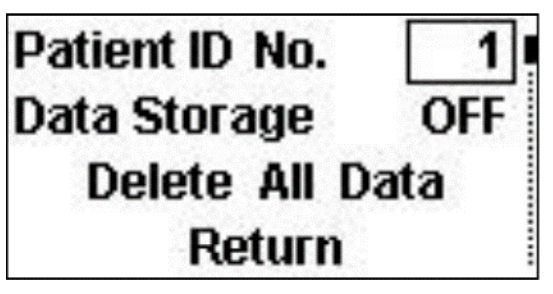

3.4.1 System Mode: เลือกได้ 2 แบบ คือ

- Waveform mode
- Large numeric mode

3.4.2 Patient Type: เลือกได้ 2 แบบ คือ Adu, Ped หรือ Neo หลังจากเลือกแล้วให้กด ยืนยันโดยกดปุ่ม Function ทั้งนี้หากเลือก Neo ต้องเปลี่ยน SpO<sub>2</sub> Sensor สำหรับทารกด้วย

**99**65

3.4.3 Alarm Volume: ปรับความดังเสียงได้ตั้งแต่ 1-5

3.4.4 Pulse Volume: ปรับความดังเสียงได้ตั้งแต่ 1-5 หรือ OFF

3.4.5 Audio Paused: ตั้งช่วงเวลาพักเสียงได้ 30, 60, 90 หรือ 120 วินาที หากตั้งค่า

Alarm System เป็น ON แล้ว กดปุ่ม Alarm Silence จะปิด Audio Alarm

3.4.6 User Maintain:

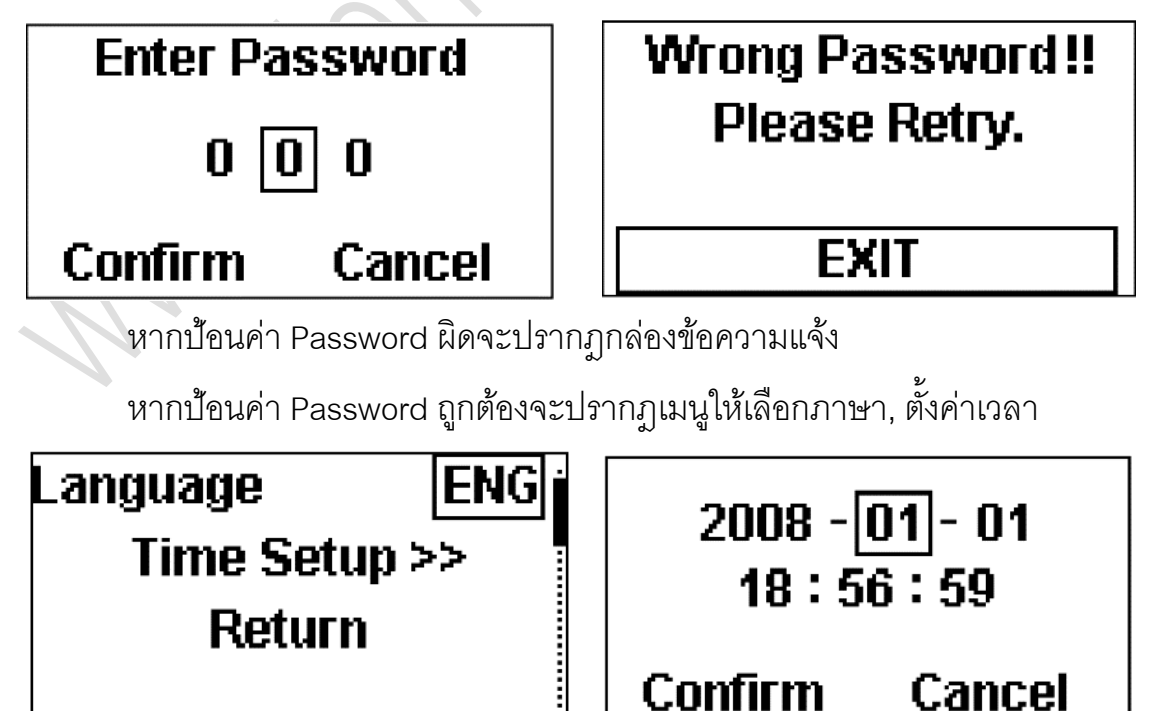

3.4.7 Default Config: เป็นค่าการตั้งที่โรงงานผู้ผลิตกำหนดให้ ดังนี้

| Menu items will adopt |            |  |  |  |  |
|-----------------------|------------|--|--|--|--|
| the factor            | y default  |  |  |  |  |
| configurat            | tion. Yes? |  |  |  |  |
| YES                   | NO         |  |  |  |  |

- System Mode:
- Patient Type: Adu
- Alarm System: ON
- Alarm Volume: 3
- Pulse Volume: 3
- Audio Paused (s): 60
- SpO<sub>2</sub> Hi Alarm: 100
- $SpO_2$  Lo Alarm: 90
- PR Hi Alarm: 120
- PR Lo Alarm: 50
- Temp Hi Alarm: 39
- Temp Lo Alarm: 36
- Patient ID No.: 1
- Data Storage: OFF
- Trend Review: OFF
- 3.4.8 Sensitivity: ค่า SpO<sub>2</sub> ที่ปรากฏเป็นค่าเฉลี่ยของข้อมูลการตรวจวัดที่ได้ขณะนั้น แต่ ผู้ใช้งานสามารถตั้งค่า Sensitivity เป็น Hi หรือ Low
  - Hi: แสดงค่า SpO<sub>2</sub> ที่เปลี่ยนแปลงได้อย่างรวดเร็ว จึงเหมาะกับผู้ป่วยวิกฤต
  - Low: แสดงค่า SpO<sub>2</sub> ที่เปลี่ยนแปลงได้ช้ากว่า แต่มีความถูกต้องแม่นย่ำกว่า

- 3.4.9 Alarm System: ตั้งค่าเป็น ON หรือ OFF
  - หากตั้งค่าเป็น OFF จะปรากฏข้อความยืนยันก่อนการปิดการแจ้งเตือนทั้งหมด

# Alarm System will be Closed. Please confirm this operation. YES NO

- หากตั้งค่าเป็น ON เมื่อมีเหตุแจ้งเตือน จะปรากฏทั้ง ข้อความแจ้งเตือน (Visual Alarm) และ เสียงแจ้งเตือน (Audio Alarm)
- กดปุ่ม Alarm Silence เพื่อพักเสียงเตือน (เป็นเวลา 30, 60, 90 หรือ 120 วินาที ตามที่ตั้งค่า) แต่ยังมีข้อความแจ้งเตือน (Visual Alarm)
- 3.4.10 SpO<sub>2</sub> Alarm Setup: สามารถเลือกใช้งาน SpO<sub>2</sub> Hi Alarm และ SpO<sub>2</sub> Lo Alarm โดยตั้งค่าที่ SpO<sub>2</sub> Alarm Limit ด้วยการกดปุ่ม Up/Down เพื่อเพิ่มหรือลดค่า

ค่า Default ของ SpO<sub>2</sub> Hi Alarm และ SpO<sub>2</sub> Lo Alarm สำหรับ Mode การใช้งาน ดังนี้

- Neo Mode คือ 95 และ 90
- Adu Mode คือ 100 และ 90

การตั้งค่า SpO $_2$  alarm limits ดังนี้

- การตั้งค่าโดยไปที่ Menu > เลือก SpO<sub>2</sub> Hi Alarm หรือ SpO<sub>2</sub> Lo Alarm > กดปุ่ม Function > กดปุ่ม Up/Down เพื่อเพิ่ม/ลดค่า
- ค่า SpO<sub>2</sub> Hi Alarm มากกว่าค่า SpO<sub>2</sub> Lo Alarm อย่างน้อย 1%
- หลังจากปรับตั้งค่าแล้ว กดปุ่ม Function เพื่อยืนยัน
- กดปุ่ม On/Off เพื่อออกจากเมนู และออกไปหน้าการใช้งาน
  Measurement State

3.4.11 PR Alarm Setup: สามารถเลือกใช้งาน PR Hi Alarm และ PR Lo Alarm โดยตั้ง ค่า Pulse Rate Alarm Limit ด้วยการกดปุ่ม Up/Down เพื่อเพิ่มหรือลดค่า

ค่า Default ของ PR Hi Alarm และ PR Lo Alarm สำหรับ Mode การใช้งานดังนี้

- Neo Mode คือ 200 และ 100
- Adu Mode คือ 120 และ 50

การตั้งค่า PR alarm limits ดังนี้

- การตั้งค่าโดยไปที่ Menu > เลือก PR Hi Alarm หรือ PR Lo Alarm > กด ปุ่ม Function > กดปุ่ม Up/Down เพื่อเพิ่ม/ลดค่า
- ค่า PR Hi Alarm มากกว่าค่า PR Lo Alarm อย่างน้อย 1 bpm
- หลังจากปรับตั้งค่าแล้ว กดปุ่ม Function เพื่อยืนยัน
- กดปุ่ม On/Off เพื่อออกจากเมนู และออกไปหน้าการใช้งาน
  Measurement State
- 3.4.13 Patient ID No. Setup: เครื่องสามารถรองรับได้ 100 ID และ บันทึกได้ 300 ชั่วโมง โดยกดปุ่ม Function เพื่อตั้งค่า ID หากตั้งค่า ID ซ้ำจะปรากฏข้อความ

ยื่นยัน

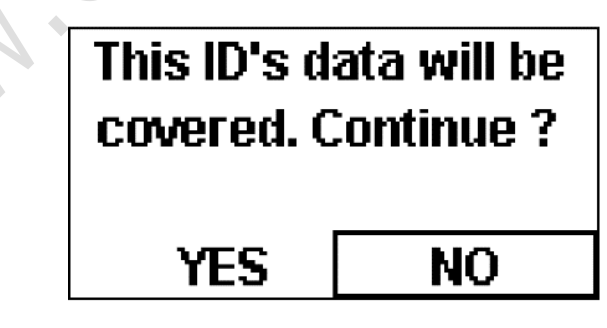

3.4.14 Data Storage: เลือกคำสั่ง Data Storage ตั้งค่าเป็น ON เพื่อให้เครื่องบันทึกค่า หากพื้นที่การบันทึกเต็มจะปรากฏเครื่องหมาย 🕒 และเครื่องจะหยุดบันทึกโดย อัตโนมัติแล้ว Restart พร้อมทั้งปรากฏข้อความ

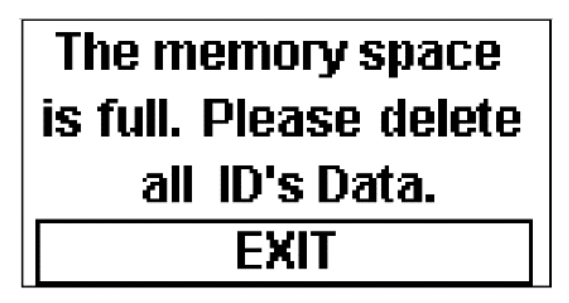

3.4.15 Delete All Data: หากต้องการลบข้อมูลทั้งหมดให้เลือกคำสั่ง YES และกดปุ่ม

Function

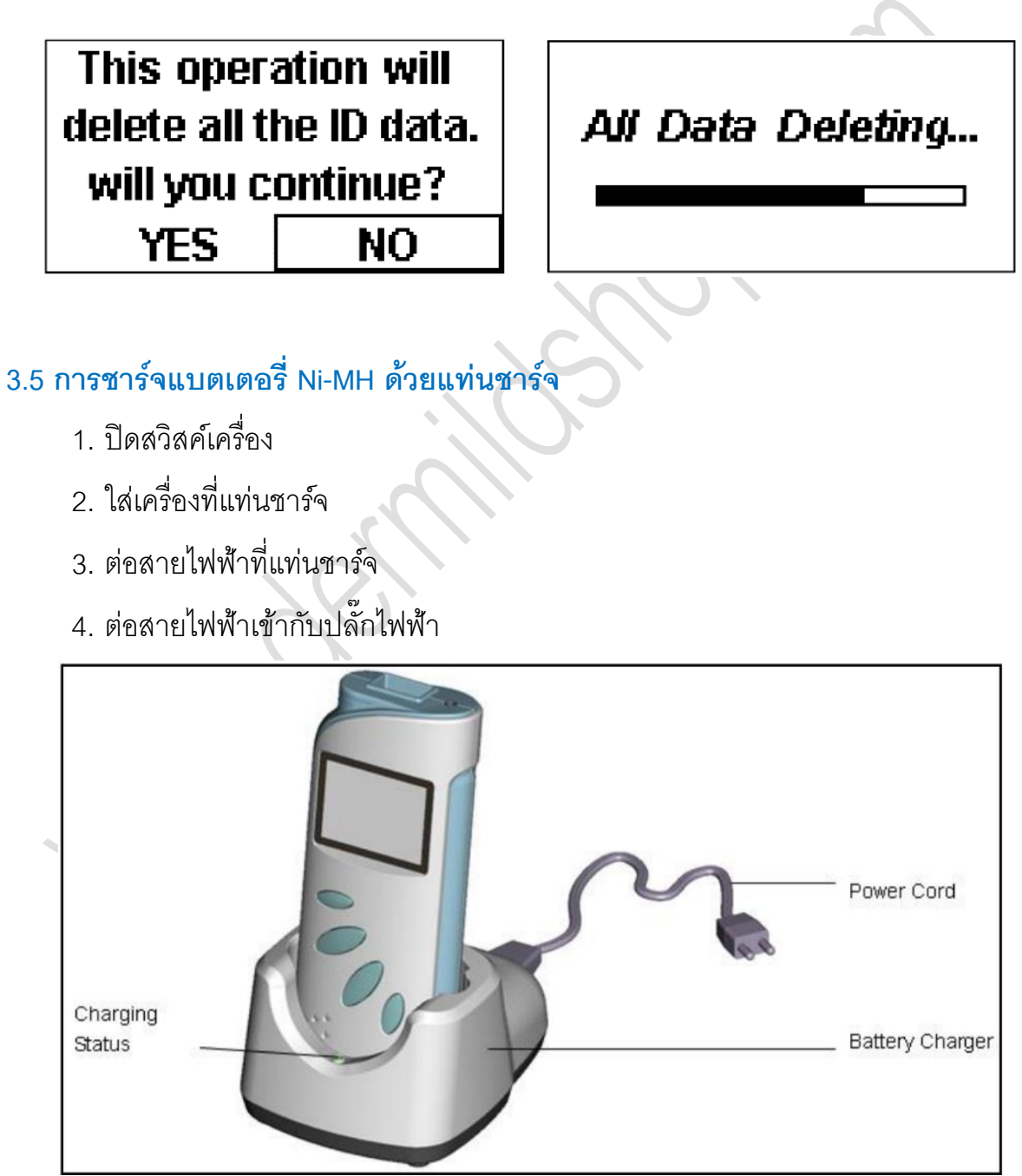

สังเกตุสถานะการชารจ์ได้จากฟลอดไฟ LED บนแท่นชาร์จได้ดังนี้

- ไฟสีแดง หมายถึง ยังไม่ได้ชาร์จ หรือวางเครื่องที่แท่นชาร์จแล้วแต่ไม่แน่น
- ไฟสีส้ม หมายถึง กำลังชาร์จแบตเตอรี่
- ไฟสีเขียว หมายถึง ชาร์จเสร็จแล้ว

3.6 Oximeter Viewer Data Management Software: เชื่อมต่อสายสัญญาณจากเครื่องไปยัง คอมพิวเตอร์ แล้วจึงเปิดใช้งานโปรแกรม ซึ่งมีฟังค์ชั่นดังนี้

- บันทึกและจัดเรียงข้อมูลตาม Patient ID
- ปรับปรุงแก้ไขข้อมูล
- เรียกดูข้อมูลแต่ละชุด ID ในแบบ Trend Graph
- พิมพ์ข้อมูลผ่านคอมพิวเตอร์

รูปแบบหน้าจอหลัก (Main Interface):

| ORT RE     | AL TIME | SETUP  | HELP                    | ABOUT |               |             |                     |                     |           |      |
|------------|---------|--------|-------------------------|-------|---------------|-------------|---------------------|---------------------|-----------|------|
| 11         | _       | 1010   | No. of Concession, Name |       | 1000          | 1115        | 2004 100            | 100 1100            | Data Nya  |      |
| 12         | 3       |        |                         |       | PERALE        |             | 06/81/2010 18:40:28 | 09/07/2218 12:40:48 | HEAL TIME | 00.0 |
| 323        | h .     |        |                         |       |               |             | 09/01/2010 10 01 42 | 09/01/2218 10:51 52 | REAL TIME |      |
| 30         | 3       |        |                         |       |               |             | 09/81/2010 13:52:28 | 09/81/2018 10:52:38 | REAL TIME |      |
| 1008       | a.      |        |                         |       |               |             | 09/81/2010 10:52:38 | 09/81/2018 10:52:18 | REAL TIME |      |
| 800        | 0       |        |                         |       |               |             | 09/15/2019 18:09:48 | 09/18/2208 10:17:18 | STORAGE   |      |
| 804        | 2       |        |                         |       |               |             | 09/23/2389 22:06:48 | 09/24/2088 02:42:08 | ITIBAR    |      |
|            |         |        |                         |       |               |             |                     |                     |           |      |
|            |         |        |                         |       |               |             |                     |                     |           |      |
|            |         |        |                         |       |               |             |                     |                     |           |      |
|            |         |        | -                       |       |               |             |                     |                     |           |      |
| 12291      | 19290   | ADLS   | 19396 68                | APG   | ALADIE NEXTEN | KINP MEALIN |                     |                     |           |      |
| 109PTAL    |         |        |                         |       | THORSAN       | 14 M        | RESIAT              |                     |           |      |
| CEP MITHEN | ·       |        |                         |       | HEIGHT        |             |                     |                     |           |      |
| HD N.M     |         |        |                         |       | POST          |             |                     |                     |           |      |
| O.INCAL N  | M       |        |                         |       | ACCP4010      |             |                     |                     |           |      |
|            |         |        |                         |       | KEMET DATE    | 09-02-2018  |                     |                     |           |      |
| LASTINAME  |         |        |                         |       | IRTHEAT       | 09-02-3018  |                     |                     |           |      |
| GPDR       | SHAR    | OPENAR |                         |       | m.            |             |                     |                     |           |      |
|            |         | -      |                         |       | DOCTOR        |             |                     |                     |           |      |
| 51000      |         |        |                         |       | NOUTY         | mar         |                     |                     |           |      |
|            |         |        |                         |       |               |             |                     |                     |           |      |
|            |         |        |                         |       |               |             |                     |                     |           |      |
|            |         |        |                         |       |               |             |                     |                     |           |      |
|            |         |        |                         |       |               |             |                     |                     |           |      |
|            |         |        |                         |       |               |             |                     |                     |           |      |

#### รูปแบบ Trend Graph:

| REF #LALTING    NEUR    NEUR <th></th> <th></th> <th>T</th> <th></th> <th>8</th> <th></th> <th></th> <th></th> <th></th> <th></th> <th></th>                                                                                                    |       |                                                                                                    | T        |             | 8     |              |             |                     |                      |           |       |
|----------------------------------------------------------------------------------------------------|-------|----------------------------------------------------------------------------------------------------|----------|-------------|-------|--------------|-------------|---------------------|----------------------|-----------|-------|
| 1      214/2018/00/0      214/2018/00/0      214/2018/00/0      214/2018/00/0      214/2018/00/0      214/2018/00/0      214/2018/00/0      214/2018/00/0      214/2018/00/0      214/2018/00/0      214/2018/00/0      214/2018/00/0      214/2018/00/0      214/2018/00/0      214/2018/00/0      214/2018/00/0      214/2018/00/0      214/2018/00/0      214/2018/00/0      214/2018/00/0      214/2018/00/0      214/2018/00/0      214/2018/00/0      214/2018/00/0      214/2018/00/0      214/2018/00/0      214/2018/00/0      214/2018/00/0      214/2018/00/0      214/2018/00/0      214/2018/00/0      214/2018/00/0      214/2018/00/0      214/2018/00/0      214/2018/00/0      214/2018/00/0      214/2018/00/0      214/2018/00/0      214/2018/00/0      214/2018/0      214/2018/0      214/2018/0      214/2018/0      214/2018/0      214/2018/0      214/2018/0      214/2018/0      214/2018/0      214/2018/0      214/2018/0      214/2018/0      214/2018/0      214/2018/0      214/2018/0      214/2018/0      214/2018/0      214/2018/0      214/2018/0      214/2018/0      214/2018/0      214/2018/0      214/2018/0      214/2018/0      214/2018/0      214/2018/0      214/2018/0      214/2018/0      214/2018/0<                                                                                                    | R.T   | REAL TIME                                                                                                    | SETUP    | HELP        | ABOUT |              |             |                     |                      |           |       |
| 123    PBNLA    9911/2000 18 40:28    9911/2000 18 40:28    10011/2000 18 40:29    10011/2000 18 40:29    10011/2000 18 40:29    10011/2000 18 40:29    10011/2000 18 40:29    10011/2000 18 40:29    10011/2000 18 40:29    10011/2000 18 40:29    10011/2000 18 40:29    10011/2000 18 40:29    10011/2000 18 40:29    10011/2000 18 40:29    10011/2000 18 40:29    10011/2000 18 40:29    10011/2000 18 40:29    10011/2000 18 40:29    10011/2000 18 40:29    10011/2000 18 40:29    10011/2000 18 40:29    10011/2000 18 40:29    10011/2000 18 40:29    10011/2000 18 40:29    10011/2000 18 40:29    10011/2000 18 40:29    10011/2000 18 40:29    10011/2000 18 40:29    10011/2000 18 40:29    10011/2000 18 40:29    10011/2000 18 40:29    10011/2000 18 40:29    10011/2000 18 40:29    10011/2000 18 40:29    10011/2000 18 40:29    10011/2000 18 40:29    10011/2000 18 40:29    10011/2000 18 40:29    10011/2000 18 40:29    10011/2000 18 40:29    10011/2000 18 40:29    10011/2000 18 40:29    10011/2000 18 40:29    10011/2000 18 40:29    10011/2000 18 40:29    10011/2000 18 40:29    10011/2000 18 40:29    10011/2000 18 40:29    10011/2000 18 40:29    10011/2000 18 40:29    10011/2000 18 40:29    10011/2000 18 40:29    10011/2000 18 40:29    10011/2000 18 40:29    10011/2000 18 40:29    10011/2000 18 40:29    10011/2000 18 40:                                                                                                    |       |                                                                                                    | 0.10     | State State |       | 10000        | 1112        | 210.00              | 100 110              | Base Type |       |
| 1724  0001/10200 18 19.50  0001/10200 18 19.51  0401/10200 18 19.51  0401/10200 18 19.51  0401/10200 18 19.51  0401/10200 18 19.51  0401/10200 18 19.51  0401/10200 18 19.51  0401/10200 18 19.51  0401/10200 18 19.51  0401/10200 18 19.51  0401/10200 18 19.51  0401/10200 18 19.51  0401/10200 18 19.51  0401/10200 18 19.51  0401/10200 18 19.51  0401/10200 18 19.51  0401/10200 18 19.51  0401/10200 18 19.51  0401/10200 18 19.51  0401/10200 18 19.51  0401/10200 18 19.51  0401/10200 18 19.51  0401/10200 18 19.51  0401/10200 18 19.51  0401/10200 18 19.51  0401/10200 18 19.51  0401/10200 18 19.51  0401/10200 18 19.51  0401/10200 18 19.51  0401/10200 18 19.51  0401/10200 18 19.51  0401/10200 18 19.51  0401/10200 18 19.51  0401/10200 18 19.51  0401/10200 18 19.51  0401/10200 18 19.51  0401/10200 18 19.51  0401/10200 18 19.51  0401/10200 18 19.51  0401/10200 18 19.51  0401/10200 18 19.51  0401/10200 18 19.51  0401/10200 18 19.51  0401/10200 18 19.51  0401/10200 18 19.51  0401/10200 18 19.51  0401/10200 18 19.51  0401/10200 18 19.51  0401/10200 18 19.51  0401/10200 18 19.51  0401/10200 18 19.51  0401/10200 18 19.51  0401/10200 18 19.51  0401/10200 18 19.51  0401/10200 18 19.51  0401/10200 18 19.51  0401/10200 18 19.51  0401/10200 18 19.51  0401/10200 18 19.51  0401/10200 18 19.51 <t< td=""><td></td><td>122</td><td></td><td></td><td></td><td>PERALE</td><td></td><td>06/81/2010 18:40:28</td><td>09/01/2218 12:40:48</td><td>HEAL TIME</td><td>DE DE</td></t<> |       | 122                                                                                                    |          |             |       | PERALE       |             | 06/81/2010 18:40:28 | 09/01/2218 12:40:48  | HEAL TIME | DE DE |
| 103    100    0.001    0.001    0.001    0.001    0.001    0.001    0.001    0.001    0.001    0.001    0.001    0.001    0.001    0.001    0.001    0.001    0.001    0.001    0.001    0.001    0.001    0.001    0.001    0.001    0.001    0.001    0.001    0.001    0.001    0.001    0.001    0.001    0.001    0.001    0.001    0.001    0.001    0.001    0.001    0.001    0.001    0.001    0.001    0.001    0.001    0.001    0.001    0.001    0.001    0.001    0.001    0.001    0.001    0.001    0.001    0.001    0.001    0.001    0.001    0.001    0.001    0.001    0.001    0.001    0.001    0.001    0.001    0.001    0.001    0.001    0.001    0.001    0.001    0.001    0.001    0.001    0.001    0.001    0.001    0.001    0.001    0.001    0.001    0.001    0.001    0.001    0.001    0.001    0.001    0.001    0.001    0.001    0.001    0.001    0.0                                                                                                    |       | 2778                                                                                                    |          |             |       |              |             | 09/01/2010 10 01 42 | 09/01/2018 10 81 82  | BEAL TIME |       |
| NUMBE    NUMBE    NUMBE <td< td=""><td></td><td>325</td><td></td><td></td><td></td><td></td><td></td><td>09/81/2010 13:52:38</td><td>09/81/2018 10:52:38</td><td>REAL TIME</td><td></td></td<>                                                                                                    |       | 325                                                                                                    |          |             |       |              |             | 09/81/2010 13:52:38 | 09/81/2018 10:52:38  | REAL TIME |       |
| B003    00/14/2009 18 00 40 39    200140200 18 17 71 3    210464      B013    00/12/2009 20 00 40 39    2174640    2174640    2174640      B014    00/12/2009 20 00 40 39    2174640    2174640    2174640      B014    00/12/2009 20 00 40 39    2174640    00/12/2009 00 40 39    2174640      B015    12/00/10    ALANA MERTIEX    NEW MERTIEX    00/12/2009 20 40 43 39    00/12/2009 20 40 43 39      B016    12/00/10    ALANA MERTIEX    NEW MERTIEX    00/12/2009 20 40 43 39    00/12/2009 20 40 43 39      B017    12/00/10    ALANA MERTIEX    NEW MERTIEX    00/12/2009 20 40 43 30    00/12/2009 20 40 43 30      B017    12/00/10    ALANA MERTIEX    NEW MERTIEX    00/12/2009 20 40 43 30    00/12/2009 20 40 43 30      B017    12/00/10    ALANA MERTIEX    NEW MERTIEX    00/12/2009 20 40 43 30    00/12/2009 20 40 43 30    00/12/2009 20 40 43 30    00/12/2009 20 40 43 30    00/12/2009 20 40 43 30    00/12/2009 20 40 43 30    00/12/2009 20 40 43 30    00/12/2009 20 40 40 40 40 40 40 40 40 40 40 40 40 40                                                                                                    |       | 4084                                                                                                    |          |             |       |              |             | 09/81/2010 10:52:38 | 09/81/2018 10:55:18  | REAL TIME |       |
|                                                                                                    |       | 8000                                                                                                    |          |             |       |              |             | 09/15/2089 18:09:48 | 09/18/2005 15::17:18 | STORAGE   |       |
|                                                                                                    |       | 8042                                                                                                    |          |             |       |              |             | 09/23/2989-22-06:48 | 09/24/2089 00:42:08  | 2738A/K   |       |
|                                                                                                    |       |                                                                                                    |          |             |       |              |             |                     |                      |           |       |
|                                                                                                    |       |                                                                                                    |          |             |       |              |             |                     |                      |           |       |
|                                                                                                    |       |                                                                                                    |          |             |       |              |             |                     |                      |           |       |
|                                                                                                    |       |                                                                                                    |          |             |       |              |             |                     |                      |           |       |
|                                                                                                    |       |                                                                                                    |          |             |       |              |             |                     |                      |           |       |
|                                                                                                    | 1000  | NALMETE<br>9412<br>1209<br>1209                                                                                                    |          |             | un    | ALARY NOTION | KINF MEPTIN |                     |                      |           |       |
| See See See See See See See See See See                                                                                                    | LODG  | AALANETH<br>ALANETH<br>TOP                                                                                                    | 60<br>00 |             |       | ALASS SEVER  | ZIE ZUIM    |                     |                      |           |       |
| C                                                                                                    | LOCOL | ALLARTH<br>unit<br>TOP                                                                                                    |          |             |       | ALASS NEVER  | ZIE ZUIM    |                     |                      |           |       |
| et wirt Take (\$4,01/08.00 lik \$50.06                                                                                                    | LODG  | ALAUMETS<br>9 44<br>1 7194<br>1 719 |          |             |       | ALME RETER   | ZIE ZIH     |                     |                      |           |       |
| 100 THE INSULAND INSUE                                                                                                    | LADE  | AAAAU                                                                                                    |          |             |       | ALMS RETER   | 2 IE ZIH    |                     |                      |           |       |

รูปแบบงานพิมพ์ Print Preview:

|            | T                                                                                                    | REND I                                                                   | REVIEW                                                                                                    |                                                                                                    |
|------------|----------------------------------------------------------------------------------------------------|--------------------------------------------------------------------------|----------------------------------------------------------------------------------------------------|----------------------------------------------------------------------------------------------------|
|            | PATIENT NAME<br>BERTHDAY<br>HEJOHT<br>BLOOD<br>ADORESS<br>HOGPITAL<br>CLEWCAL<br>ADMIT DATE                                                                                                    | 99-92/2010<br>99                                                         | GENDER<br>PATIENT TYPE<br>WEIGHT<br>POST<br>TEL<br>DEPARTMENT<br>HED NUM<br>DOCTOR                                                                                                    | NALE<br>hg                                                                                                    |
|            | TEME      50        0.99 01 / 2010      0.95 55, 10.99        0.99 01 / 2010      0.95 55, 10.99        0.99 01 / 2010      0.95 55, 10.99        0.99 01 / 2010      0.95 55, 10.99        0.99 01 / 2010      0.95 55, 10.99        0.99 01 / 2010      0.95 55, 40.99        0.99 01 / 2010      0.95 55, 40.99        0.99 01 / 2010      0.95 55, 40.99        0.99 01 / 2010      0.95 55, 40.99        0.99 01 / 2010      0.95 55, 40.99        0.99 01 / 2010      0.95 55, 50.99        0.99 01 / 2010      0.95 55, 50.99        0.99 01 / 2010      0.95 55, 50.99        0.99 01 / 2010      0.95 55, 50.99        0.99 01 / 2010      0.95 55, 50.99        0.99 01 / 2010      0.95 55, 50.99        0.99 01 / 2010      0.95 55, 50.99        0.99 01 / 2010      0.95 55, 50.99        0.99 01 / 2010      0.95 55, 50.99        0.99 01 / 2010      0.95 55, 50.99        0.99 01 / 2010      0.95 55, 50.99        0.99 01 / 2010      0.95 55, 50.99        0.99 01 / 2010      0.95 55, 50.99        0.99 01 / 2010      0.95 55, 50.99 | O2(%) 78(38)<br>80<br>80<br>80<br>80<br>80<br>80<br>80<br>80<br>80<br>80 | Philip TE AND FLIC C023ascC        53 3:0      18:64      200        107 3:0      18:64      200        107 3:0      18:64      200        107 3:0      18:64      200        107 3:0      18:64      200        107 3:0      18:64      200        107 3:0      18:64      200        107 3:0      18:64      200        107 3:0      18:64      200        107 3:0      18:64      200        107 3:0      18:64      200        107 3:0      18:64      200        107 3:0      18:64      200        107 3:0      18:64      200        107 3:0      18:64      200        107 3:0      18:64      200        107 3:0      18:64      200        107 3:0      18:64      200        107 3:0      18:64      200        108:64      200      10        109:70      18:64      200        109:10      18:64      200        109:10      18:64< | 02 AW RB<br>34.00<br>44.00<br>44.00 |
| <u>ે</u> . | W-1212010 8H 34 51                                                                                                    |                                                                          | -                                                                                                    |                                                                                                    |

#### <u>4. การแจ้งเตือน (Alarm)</u>

#### 4.1 ประเภทและระดับความรุนแรงในการแจ้งเตือน (Alarm Categories and Levels)

# **ประเภทของการแจ้งเตือน** มี 2 ประเภท ดังนี้

- ประเภทการแจ้งเตือนด้านสภาพร่างกายผู้ป่วย (Physiological Alarm) ปรากฏ เมื่อตรวจพบสัญญาณชีพของร่างกายที่ผิดจากปกติจนอาจเป็นอันตรายได้
- ประเภทการแจ้งเตือนด้านเทคนิกของเครื่อง (Technical Alarm) ปรากฏเมื่อ ระบบการทำงานของเครื่องพบค่าผิดปกติเชิงเทคนิก

#### ระดับความรุนแรงการแจ้งเตือน Alarm ของเครื่อง แบ่งเป็น 3 ระดับ ดังนี้

- ระดับการแจ้งเตือนขั้นรุนแรง (High-Level Alarm) เป็นการเตือนเรื่องร้ายแรงที่ อันตรายต่อชีวิตของผู้ป่วย และต้องช่วยเหลืออย่างฉุกเฉิน
- ระดับการแจ้งเตือนขั้นปานกลาง (Medium-Level Alarm) เป็นการเตือนเมื่อ ตรวจพบความผิดปกติของสัญญาณชีพ หรือระบบเครื่องพบสถานะความ ผิดปกติ ซึ่งผู้ใช้งานต้องดำเนินการทันที
- ระดับการแจ้งเตือนขั้นต้น (Low-Level Alarm) เป็นการเตือนเมื่อตรวจพบความ ผิดปกติของสัญญาณชีพ หรือระบบเครื่องพบสถานะความผิดปกติ ซึ่งผู้ใช้งาน ต้องเฝ้าระวัง

ระดับการเตือนทั้งด้านเทคนิกและด้านสภาพร่างกาย ถูกติดตั้งในระบบของเครื่อง แล้ว และผู้ใช้งานไม่สามารถเปลี่ยนแปลงได้

| Physiological alarms      | Alarm level |
|---------------------------|-------------|
| SpO <sub>2</sub> Too High | High        |
| SpO <sub>2</sub> Too Low  | High        |
| PR Too High               | High        |
| PR Too Low                | High        |
| Temp Too High             | Medium      |
| Temp Too Low              | Medium      |

#### Alarm Categories Table

| Technical               | Alarm  | Action Taken                   |
|-------------------------|--------|--------------------------------|
| alarms                  | level  |                                |
| SpO <sub>2</sub> Sensor | Medium | No SpO <sub>2</sub> sensor was |
| Unconnected             |        | connected to the oximeter.     |
| SpO <sub>2</sub> Sensor | Medium | Make sure the sensor is well   |
| off                     |        | connected to the patient's     |
|                         |        | finger or other parts. Make    |
|                         |        | sure the oximeter and cables   |
|                         |        | are well connected.            |
| Low Battery             | Medium | Replace the batteries.         |
| <b>Temp Sensor</b>      | Low    | Make sure that the cable is    |
| Abnormal                |        | properly connected.            |

**รูปแบบการแจ้งเตือน** (Alarm Indicators): เมื่อเครื่องตรวจพบความผิดปกติแล้ว จะ แสดงการเตือน 2 รูปแบบ ดังนี้

- ข้อความเตือนกระพริบ (Character Flash)
- เสียงเตือน (Audio Tone) ระดับดัง 45 85 dB

การแจ้งเตือนตามระดับความรุนแรง ดังนี้

- ระดับการแจ้งเตือนขั้นรุนแรง (High-Level Alarm):
  - ้ O ข้อความเตือนกระพริบเร็ว
  - O เสียงเตือน Beep ดังสลับแบบ 3ครั้ง + 2ครั้ง + 3ครั้ง + 2ครั้ง
- ระดับการแจ้งเตือน:
  - O ข้อความเตือนกระพริบช้า
  - O เสียงเตือน Beep ดังแบบ 3ครั้ง
- ระดับการแจ้งเตือนขั้นต้น (Low-Level Alarm):
  - O ข้อความเตือนไม่กระพริบ
  - O เสียงเตือน Beep ดังแบบครั้งเดียว

#### 4.2 เงื่อนไขการแจ้งเตือน (Alarm Conditions)

ค่า Default ของ Alarm System คือ ON เมื่อเพิ่งเปิดเครื่อง (ยังไม่เริ่มใช้งานตรวจวัด) และยังไม่ได้ต่อ SpO2 Sensor จะยังไม่มี Alarm

- 4.2.1 การแจ้งเตือนเมื่อไม่ได้ต่อ SpO<sub>2</sub> Sensor เข้ากับเครื่อง: จะมีการแจ้งเตือน
  ระดับความรุนแรงปานกลาง และปรากฏสัญลักษณ์ และช่องตัวเลขค่า SpO<sub>2</sub>
  / PR ปรากฏเป็น " --- "
- 4.2.2 การแจ้งเตือนเมื่อ SpO₂ Sensor หลุดออกจากนิ้ว: จะมีการแจ้งเตือนระดับ ความรุนแรงปานกลาง และปรากฏสัญลักษญ์ ♥ マ และช่องตัวเลขค่า SpO₂ / PR ปรากฏเป็น " --- "
- 4.2.3 **การแจ้งเตือนเมื่อระดับพลังงานแบตเตอรี่ต่ำ**: จะมีการแจ้งเตือนระดับความ รุนแรงปานกลาง โดยเครื่องจะปิดเองอัตโนมัติในเวลาต่อมา
- 4.2.4 **การแจ้งเตือนเมื่อค่าที่ตรวจวัดสูงกว่าระดับ Hi Alarm Limit**: จะมีการแจ้งเตือน ระดับรุนแรง
- 4.2.5 **การแจ้งเตือนเมื่อค่าที่ตรวจวัดต่ำกว่าระดับ Lo Alarm Limit**: จะมีการแจ้ง เตือนระดับรุนแรง
- 4.2.6 **การปิดเสียงแจ้งเตือน (Alarm Silence)**: หากตั้งค่า Alarm System เป็น ON และกดปุ่ม Alarm Silence จะปิดเสียงแจ้งเตือน โดยยังคงมีข้อความแจ้งเตือน
- 4.2.7 **การปิดระบบแจ้งเตือน**: หากตั้งค่า Alarm System เป็น OFF จะปิดการใช้งาน แจ้งเตือนทั้งหมด
- 4.2.8 **ลำดับความสำคัญของการแจ้งเตือน (Alarm Priority)**: หากมีเหตุการณ์แจ้ง เตือนพร้อมกัน เครื่องจะแจ้งเตือนระดับความรุนแรงกว่าในขณะนั้น
- 4.2.9 Alarm Delay: เป็นความล่าช้าที่เกิดขึ้นระหว่างเหตุการณ์เจ็บป่วยที่จุดตรวจวัด กับ เวลาที่เครื่องแจ้งเตือน ซึ่งมี 2 องค์ประกอบ คือ
  - ช่วงเวลาระหว่างเหตุการณ์เจ็บป่วยที่จุดตรวจวัด กับเวลาที่เครื่องรายงาน
    ค่าตัวเลขผลตรวจที่หน้าจอ ซึ่งความล่าช้านี้ขึ้นกับช่วงเวลาประมวลผล

(Algorithmic processing time) กับค่า Sensitivity ที่ตั้งไว้ หากเป็น Low จะใช้เวลาแสดงค่าผลตรวจนานกว่า

- ช่วงเวลาระหว่างการแสดงค่าผลตรวจที่เกิน Alarm Limit จนมีการแจ้ง เตือนที่เครื่อง ซึ่งเป็นความล่าช้าที่เกิดจากระบบทั่วไปและการแจ้งเตือนที่ ล่าช้าเอง
- 4.2.10 **การทดสอบแจ้งเดือน (Testing Alarms)**: สามารถทดสอบโดยใช้ Simulator หรือผู้ใช้งานทดสอบเอง โดยตรวจเช็ค ข้อความเตือนที่กระพริบ และเสียงแจ้ง เตือน

#### <u>5 การบำรุงรักษา (Maintenance)</u>

#### การตรวจเซ็คเพื่อความปลอดภัยตามรอบเวลา

ควรตรวจทุก 24 เดือน โดยผู้เชี่ยวชาญ ดังนี้

- เซ็คสภาพความเสียหายของกลไกการทำงาน
- เซ็คสภาพความชัดเจนของป้าย ฉลาก หรือสัญลักษณ์ที่เครื่อง

#### การทำความสะอาด Cleaning

- กรณีมีการสัมผัสตัวผู้ป่วย ให้ทำความสะอาดและฆ่าเชื้อทุกครั้งหลังการใช้งาน
- กรณีไม่ได้สัมผัสตัวผู้ป่วย หรือไม่มีรอยสกปรกปรากฏ ให้ทำความสะอาดทุกวัน
- น้ำยาทำความสะอาด ควรมีคุณสมบัติอ่อนเป็นกลาง หรือ Ethanol 75% หรือ Isopropanol 70%
- ควรเทน้ำยาทำความสะอาดบนผ้านุ่มเพื่อเช็ดทำความสะอาดเครื่อง

#### การทำความสะอาดเครื่อง Cleaning the Oximeter:

- 1. ปิดสวิสต์เครื่อง และถอดแบตเตอรื่ออก
- 2. เช็ดรอยสกปรกที่ผิวภายนอก รวมถึงหน้าจอ ด้วยผ้านุ่มที่ชุบน้ำยาทำความสะอาด

- 3. เช็ดซ้ำด้วยผ้าชุบน้ำสะอาด
- 4. วางและผึ่งเครื่องให้แห้ง

#### การทำความสะอาด SpO2 Sensor

- เช็ดรอยสกปรกที่ผิวภายนอกของ Sensor และสายสัญญาณ ด้วยผ้านุ่มที่ชุบน้ำยาทำ ความสะอาด
- เช็ดรอยสกปรกที่บริเวณสัมผัวผิวผู้ป่วย ของ Sensor ด้วยสำลีก้านที่ชุบน้ำยาทำความ สะอาด
- 3. เซ็ดซ้ำด้วยผ้าชุบน้ำสะอาด
- 4. เช็ดด้วยผ้าแห้ง
- 5. วางและผึ่ง Sensor ให้แห้ง

### การฆ่าเชื้อ (Disinfecting)

เช็ดทำความสะอาดก่อนการฆ่าเชื้อ ด้วย Ethanol 75% หรือ Isopropanol 70%

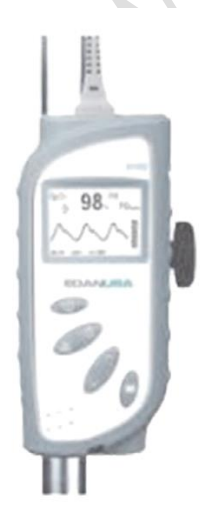

Bed Rail Mount

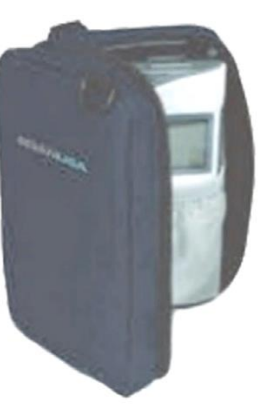

Carrying Bag

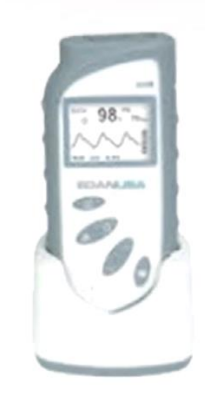

Charger Stand